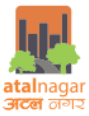

## Guidelines for preparation of submission drawings for Online Building Plan Approval

## **Atal Nagar Vikas Pradhikaran**

Following guidelines are to be followed while preparing the submission drawings (AutoCAD platform) for proposals seeking Building Permission (Online) in the city Atal Nagar, Chhattisgarh.

| S.No | Aspect                                                            | Requirements                                                                                                    |
|------|-------------------------------------------------------------------|----------------------------------------------------------------------------------------------------|
| Α    | Required drawing format                                           | .dxf                                                                                                    |
| В    | Drawings to be provided for Online<br>Building Permission process | <ul> <li>Single Drawing File to be submitted instead of 4 individual drawing files. There should be minimum number of Layer in the Drawing. Other than NRDA Layers Merge unnecessary layer in single layers. The File should contain following drawings</li> <li>Site Plan</li> <li>Building wise floor plans (containing all floor plans including basement)</li> <li>Section and Elevation</li> <li>Basement</li> </ul>                                                                                                    |
| C    | Nomenclature of drawing files                                     | 1. SUBMISSION_DRAWING                                                                                                    |
| D    | Rule for Floor Plans                                              | All floor plans are to enclosed in a separate rectangle called "Floor Container". These<br>floor plans are to be named as – <b>"FLOOR-000"</b> for ground floor, <b>"FLOOR-001"</b> for<br>First Floor and so on. For typical floor plans, nomenclature to be used are- <b>"FLOOR-<br/>002-007"</b> , where second floor to seventh floor are typical floor plans.<br>Along with the above, following nomenclatures for MTEXT are to be used for<br>respective cases:<br>1. Basement first floor – "BASEMENT- <i>BUILDING NAME</i> -001"<br>2. Basement second floor – "BASEMENT- <i>BUILDING NAME</i> -002"<br>3. Terrace floor – "TERRACE"<br>4. Mezzanine floor – "MEZZANINE FLOOR"<br>5. Section – "SECTION"<br>6. Elevation – "ELEVATION"<br>7. Site Plan – "SITE PLAN"<br>Floor Outline should be made excluding balconies and projections( All types- Canopy,<br>Sunshade, Chajja, projection, Porticos)<br>All Labels for any kind of entity should be in <b>basic font and NOT in<br/>bold/Italic/underline</b> (Example- Bedroom(2.3x3.4x3.2)m) |
| E    | Rule for Building Footprint                                       | It is essential to evaluate the footprints of the proposed building. For the purpose, all<br>the proposed buildings are to be enclosed in a polyline called building footprints. The<br>detailed examples are illustrated in following sections.<br>Building footprint must have label with naming convention as Example –RESIDENCE,<br>ACADEMIC BLOCK, SPORTS ACADEMY                                                                                                    |
|      |                                                                   | Building Footprint WIEKT name = Building label on site plan                                                                                                    |

Table 1 Guidelines for submission drawings for Online Building Plan Approval

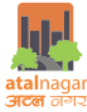

|   |                                                                                                    | Image: second second                                                                                |
|---|----------------------------------------------------------------------------------------------------|----------------------------------------------------------------------------------------------------|
| F | Rule before Uploading Drawing                                                                                                    | Drawing should be submitted in .dxf format only<br>All NRDA Layers should be closed Polyline<br>Submission Drawing Layout should be set as :<br>Make Viewport in Layout<br>Paper Size ISO A1 (Landscape)<br>Scale 1:1<br>Plot Style None<br>Plot Style None<br>Plot Style None<br>Prefer for the port To PDF-PDF elfor - by Autodesk<br>Where: Piece Job To PDF-PDF elfor - by Autodesk<br>Where: Piece Job To PDF-PDF elfor - by Autodesk<br>Where: Piece Job To PDF-PDF elfor - by Autodesk<br>Where: Piece Job To PDF-PDF elfor - by Autodesk<br>Peer date<br>Peer date<br>Whet is plots in PDF - PDF elfor - by Autodesk<br>Whet is plots<br>Plot offect (cogn set to portable area)<br>Plot offect (cogn set to portable area)<br>Viece is in the poet is portable area)<br>Viece is in the poet is poet and poet to poet and poet to poet and poet and |
|   |                                                                                                    |                                                                                                    |
| G | In case of Single BLOCK in a Plot e<br>A. Layers which are part of SI<br>B. Layers which are part of ol<br>NAME_LAYER NAME Exar<br>C. Layers which are part of ol<br>NRDA_SE_BLOCK NAME_L<br>In case of Multiple BLOCK in a Plot<br>A. Layers which are part of SI<br>B. Layers which are part of ol<br>NRDA_BU_BLOCK NAME_<br>C. Layers which are part of ol<br>NRDA_BU_BLOCK NAME_<br>D. Layers which are part of ol<br>NRDA_SE_BLOCK NAME_L<br>E. Layers which are part of ol | xample RESIDENCE<br>TE_PLAN drawing or 'Site plan' should be as NRDA_LAYER NAME Example NRDA_PLOT<br>d BUILD_RESIDENCE drawing or 'Built-up' should be named as NRDA_BU_BLOCK<br>nple NRDA_BU_RESIDENCE_KITCHEN<br>d SECTION_ELEVATION_RESIDENCE drawing or 'Section-Elevation' should be named as<br>AYER NAME Example NRDA_SE_RESIDENCE_FLOOR_HEIGHT<br>t example SCHOOL/INDUSTRY/PSP etc.<br>TE_PLAN drawing or 'Site plan' should be as NRDA_LAYER NAME Example NRDA_PLOT<br>d BUILD_ACADEMIC BLOCK drawing or 'Academic Block' should be named as<br>LAYER NAME Example NRDA_BU_ACADEMIC BLOCK_LIFT<br>d BUILD_SPORTS ACDMY drawing or 'SPORTS ACDMY' should be named as<br>LAYER NAME Example NRDA_BU_SPORTS ACDMY_CORRIDOR<br>d SECTION_ELEVATION_ACADEMIC BLOCK drawing should be named as<br>LAYER NAME Example NRDA_SE_ACADEMIC BLOCK_FLOOR_HEIGHT<br>d SECTION_ELEVATION_SPORTS ACDMY drawing should be named as<br>LAYER NAME Example NRDA_SE_ACADEMIC BLOCK_FLOOR_HEIGHT<br>d SECTION_ELEVATION_SPORTS ACDMY drawing should be named as<br>LAYER NAME Example NRDA_SE_ACADEMIC BLOCK_FLOOR_HEIGHT<br>d SECTION_ELEVATION_SPORTS ACDMY drawing should be named as<br>LAYER NAME Example NRDA_SE_ACADEMIC BLOCK_FLOOR_HEIGHT<br>d SECTION_ELEVATION_SPORTS ACDMY drawing should be named as<br>LAYER NAME Example NRDA_SE_ACADEMIC BLOCK_FLOOR_HEIGHT<br>d SECTION_ELEVATION_SPORTS ACDMY drawing should be named as NRDA_SE_BLOCK<br>mple NRDA SE SPORTS ACADEMY BUILDING HEIGHT                                                                                                    |

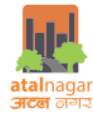

| Н    | Layer Name, Descriptio<br>Note: All drawing units                                                   | n, Types of Features, naming<br>should be in meters                                                                                                    | convention(lab        | els), exampl  | es of drawin                    | gs                 |
|------|----------------------------------------------------------------------------------------------------|----------------------------------------------------------------------------------------------------|-----------------------|---------------|---------------------------------|--------------------|
| S.No | Layer Name                                                                                          | Description                                                                                                    | Type of<br>feature    | To be<br>read | Naming                          | Example in drawing |
|      |                                                                                                    |                                                                                                    | reature               | from          | on                              |                    |
| 1A   | NRDA_SE_ <i>BUILDING</i><br><i>NAME</i> _BUILDING_HEI<br>GHT                                        | NRDA_SE_BUILDING<br>NAME_BUILDING_HEIGHT<br>Polygon is used to<br>calculate the complete<br>height of the building<br>including plinth level and<br>excluding Parapet and<br>Mumpty heights<br>Note: The building height<br>should be starting from<br>the ground level to the<br>bottom of the parapet on<br>terrace level                              | Poly line<br>(Closed) | Elevation     |                                 |                    |
| 1B   | NRDA_SE_ <i>BUILDING</i><br><i>NAME</i> _BUILDING_HEI<br>GHT_LINE                                   | NRDA_SE_BUILDING<br>NAME_BUILDING_HEIGHT<br>-LINE Polygon is used to<br>calculate the complete<br>height of the building<br>including plinth level and<br>excluding Parapet and<br>Mumpty heights<br>Note: The building height<br>line will be used in case<br>the Building<br>Elevation/Section Width is<br>very less in compare to<br>building Height. | Line                  | Elevation     |                                 |                    |
| 2    | NRDA_BU_ <i>BUILDING</i><br><i>NAME</i> _COMMON                                                     | NRDA_BU_BUILDING<br>NAME_COMMON<br>Polygon is used to<br>calculate the total area of<br>the common areas (which<br>includes entrance lobby,<br>Common hall, Waiting<br>area etc.)                                                                                                    | Poly line<br>(Closed) | Plan          |                                 |                    |
| 3    | NRDA_BU_BUILDING<br>NAME _CORRIDOR<br>Note :<br>Text and polygon<br>should be kept on<br>same layer | NRDA_BU_BUILDING<br>NAME_CORRIDOR<br>Polygon is used to<br>determine the area of<br>corridor for deductions<br>from built up area                                                                                                    | Poly line<br>(Closed) | Plan          | Example -<br>CORRIDO<br>R(1.5)m |                    |

Г

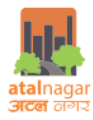

| 4  | NRDA_BU_ <i>BUILDING</i><br><i>NAME</i> _CUTOUTS                                               | NRDA_BU_CUTOUTS<br>Polygon is used to<br>determine the area of<br>Cutouts on every floor<br>for deductions from built<br>up area                                         | Poly line<br>(Closed) | Plan    |                       |  |
|----|------------------------------------------------------------------------------------------------|----------------------------------------------------------------------------------------------------|-----------------------|---------|-----------------------|--|
| 5  | NRDA_BU_BUILDING<br>NAME_DOOR<br>Note :<br>Text and polygon<br>should be kept on<br>same layer | NRDA_BU_DOOR Polygon<br>is used to determine the<br>width of the door<br>automatically and the<br>height of the door is to be<br>filled as MText as in<br>example given. | Poly line<br>(Closed) | Plan    | Example -<br>D1(2.1)m |  |
| 6  | NRDA_BU_ <i>BUILDING</i><br><i>NAME</i> _DUCTS                                                 | NRDA_BU_BUILDING<br>NAME_DUCTS Polygon is<br>used to determine the<br>area of ducts on every<br>floor for deductions from<br>built up area                               | Poly line<br>(Closed) | Plan    |                       |  |
| 7  | NRDA_BU <i>BUILDING</i><br><i>NAME</i> _FIRE_STAIR_FLI<br>GHT                                  | NRDA_BU_FIRE_STAIR_FL<br>IGHT Polygon is used to<br>determine width of the<br>fire staircase                                                                             | Poly line<br>(Closed) | Plan    |                       |  |
| 8  | NRDA_BU <i>BUILDING</i><br><i>NAME</i> _FIRE_STAIR_TR<br>EAD                                   | NRDA_BU_FIRE_STAIR_TR<br>EAD Polygon is used to<br>determine the no. Of<br>treads in each stair and<br>minimum width of each<br>tread                                    | Poly line<br>(Closed) | Plan    |                       |  |
| 9  | NRDA_SE <i>BUILDING<br/>NAME_</i> FIRE_STAIR_RI<br>SER                                         | NRDA_SE_FIRE_STAIR_RIS<br>ER Polygon is used to<br>determine the no. Of<br>risers in each stair and<br>minimum height of each<br>riser                                   | Poly line<br>(Closed) | Section |                       |  |
| 10 | NRDA_BU_ <i>BUILDING</i><br><i>NAME</i> _FIRE_STAIRCAS<br>E                                    | NRDA_BU_FIRE_STAIRCA<br>SE Polygon is used to<br>determine the No. Of Fire<br>staircase availability in a<br>building and area of the<br>complete staircase area         | Poly line<br>(Closed) | Plan    |                       |  |

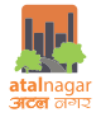

| 11 | Site Plan –<br>NRDA_FLOOR_CONTAI<br>NER;<br>Builtup –<br>NRDA_BUBUILDING<br>NAME_FLOOR_CONTA<br>INER;<br>Section Elevation -<br>NRDA_SEBUILDING<br>NAME_FLOOR_CONTA<br>INER; | NRDA_FLOOR_CONTAINE<br>R Polygon is used to<br>determine the Floor<br>number which has to be a<br>closed polygon around<br>the floor plan with label<br>name of floor number.<br>Floor Container Should be<br>separate for each type of<br>Drawings. E.g. | Poly line<br>(Closed) | Plan      | Refer<br>Clause D<br>of the<br>Table 1.                     | FLOOR-000                                                                                                    |
|----|----------------------------------------------------------------------------------------------------|----------------------------------------------------------------------------------------------------|-----------------------|-----------|-------------------------------------------------------------|----------------------------------------------------------------------------------------------------|
| 12 | NRDA_SE <i>_BUILDING<br/>NAME_</i> FLOOR_HEIGH<br>T                                                                                                    | NRDA_SE_FLOOR_HEIGHT<br>Polygon is used to<br>determine the height of<br>the floor<br>Floor Number to be<br>written inside polygon<br>In case of Basement<br>present<br>(height to be drawn in<br>SECTION_ELEVATION<br>drawing )                          | Polyline(Clos<br>ed)  | Elevation | Example<br>– FLOOR-<br>000<br>FLOOR-<br>001<br>BASEMEN<br>T | NUMPY ROOF           FLOR IS           FLOR IS |
| 13 | NRDA_BU_ <i>BUILDING</i><br><i>NAME</i> _FLOOR_OUTLI<br>NE                                                                                                    | NRDA_BU_BUILDING<br>NAME_FLOOR_OUTLINE<br>Polygon is used to<br>determine the gross area<br>of the floor including lift,<br>staircase, corridors,<br>cutouts with balcony<br>exceptions                                                                   | Polyline(Clos<br>ed)  | Plan      |                                                             |                                                                                                    |
| 14 | NRDA_ BU_ <i>BUILDING</i><br><i>NAME</i> _KITCHEN                                                                                                    | NRDA_BU_BUILDING<br>NAME_KITCHEN Polygon<br>is used to determine the<br>area of the kitchen and<br>dimensions of the kitchen<br>to be labeled on drawing                                                                                                  | Polyline(Clos<br>ed)  | Plan      | Example<br>– Kitchen<br>(LxBxH)<br>(2.57X2.8<br>0X2.8)m     |                                                                                                    |
| 15 | NRDA_BU_ <i>BUILDING</i><br><i>NAME</i> _LIFT                                                                                                    | NRDA_BU_BUILDING<br>NAME_LIFT Polygon is<br>used to determine the<br>No. of lifts in the building<br>and also to determine the<br>internal dimensions of lift<br>well                                                                                     | Polyline<br>(Closed)  | Plan      |                                                             |                                                                                                    |

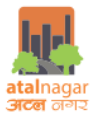

| 16 | NRDA_BU_ <i>BUILDING</i><br><i>NAME</i> _LIFT_DOOR    | NRDA_BU_BUILDING<br>NAME_LIFT_DOOR<br>Polygon is used to<br>determine the width of<br>the lift door. Also it is<br>mandatory to draw door<br>attached to every<br>NRDA_LIFT Polygon                                                                                | Polyline<br>(Closed) | Plan |                                                              |  |
|----|-------------------------------------------------------|----------------------------------------------------------------------------------------------------|----------------------|------|--------------------------------------------------------------|--|
| 17 | NRDA_BU_ <i>BUILDING</i><br><i>NAME</i> _PROJECTIONS  | NRDA_BU_BUILDING<br>NAME_PROJECTIONS<br>Polygon is used to<br>determine the number<br>and area of all the types<br>of projections (cornice ,<br>roof, weather shade,<br>Sunshade , canopy<br>Projected balcony at<br>higher floors ,Projecting<br>Rooms balconies) | Polyline<br>(Closed) | Plan | Example<br>–<br>BALCONY<br>,<br>SUNSHAD<br>E                 |  |
| 18 | NRDA_BU_ <i>BUILDING</i><br><i>NAME</i> _REFUGE AREA  | NRDA_BU_REFUGE_AREA<br>Polygon is used to<br>whether refuge area is<br>present in the building<br>and to determine its area.                                                                                                    | Polyline<br>(Closed) | Plan |                                                              |  |
| 19 | NRDA_BU_BUILDING<br>NAME_ROOMS                        | NRDA_BU_BUILDING<br>NAME _ROOMS Polygon<br>is used to determine the<br>area of the room and<br>dimensions of the room<br>to be labeled on drawing                                                                                                    | Polyline(Clos<br>ed) | Plan | Example-<br>Bedroom<br>(LxBxH)<br>(3.45 X<br>4.16<br>X3.00)m |  |
| 20 | NRDA_BU_ <i>BUILDING<br/>NAME</i> _SHAFT              | NRDA_BU_SHAFT Polygon<br>is used to determine the<br>area of shaft on every<br>floor for deductions from<br>built up area                                                                                                    | Polyline(Clos<br>ed) | Plan |                                                              |  |
| 21 | NRDA_BU_ <i>BUILDING</i><br><i>NAME</i> _STAIR_AREA   | NRDA_BU_STAIR_AREA<br>Polygon is used to<br>determine the No. Of<br>staircase availability in a<br>building and area of the<br>complete staircase area                                                                                                    | Polyline(Clos<br>ed) | Plan |                                                              |  |
| 22 | NRDA_BU_ <i>BUILDING</i><br><i>NAME</i> _SPIRAL_STAIR | NRDA_BU_SPIRAL_STAIR<br>Polygon is used to<br>determine the provision<br>of spiral staircase in a<br>building and diameter of                                                                                                    |                      |      |                                                              |  |

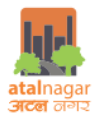

| 23 | NRDA_BU_ <i>BUILDING</i><br><i>NAME</i> _STAIR_FLIGHT       | NRDA_BU_FIRE_STAIR_FL<br>IGHT Polygon is used to<br>determine width of the<br>staircase                                                                | Polyline(Clos<br>ed) | Plan    |                                                            |                                                              |
|----|-------------------------------------------------------------|----------------------------------------------------------------------------------------------------|----------------------|---------|------------------------------------------------------------|--------------------------------------------------------------|
| 24 | NRDA_SE_ <i>BUILDING</i><br><i>NAME</i> _STAIR_HEADR<br>OOM | NRDA_SE_STAIR_HEADRO<br>OM Polygon is used to<br>determine the clear<br>height in the staircase<br>area                                                | Polyline(Clos<br>ed) | Section |                                                            |                                                              |
| 25 | NRDA_SE_ <i>BUILDING</i><br><i>NAME</i> _STAIR_RISER        | NRDA_SE_STAIR_RISER<br>Polygon is used to<br>determine the number of<br>risers in staircase and<br>height of riser                                     | Polyline(Clos<br>ed) | Section |                                                            |                                                              |
| 26 | NRDA_BU_ <i>BUILDING</i><br><i>NAME</i> _STAIR_TREAD        | NRDA_BU_STAIR_TREAD<br>Polygon is used to<br>determine the number of<br>tread in staircase and<br>width of tread                                       | Polyline(Clos<br>ed) | Plan    |                                                            |                                                              |
| 27 | NRDA_SE_ <i>BUILDING</i><br><i>NAME</i> _STAIR_RAILING      | NRDA_SE_STAIR_RAILING<br>Polygon is used to<br>determine the height of<br>the railing                                                                  | Polyline(Clos<br>ed) | Section |                                                            | Piser - 1500<br>Tread - 3000<br>Wide - 15000<br>UNGe - 15000 |
| 28 | NRDA_BU_ <i>BUILDING</i><br><i>NAME</i> _STORE_ROOM         | NRDA_BU_STORE_ROOM<br>Polygon is used to<br>determine the area of<br>the store room and<br>dimensions of the store<br>room to be labeled on<br>drawing | Polyline(Clos<br>ed) | Plan    | Example<br>–<br>Store<br>room<br>(1.67X1.6<br>1X2.8)m      |                                                              |
| 29 | NRDA_BU_ <i>BUILDING</i><br><i>NAME</i> _TOILET             | NRDA_BU_TOILET<br>Polygon is used to<br>determine the area of<br>the toilet and dimensions<br>of the toilet to be labeled<br>on drawing                | Polyline<br>(Closed) | Plan    | Example<br>–<br>Toilet<br>(2.57 X<br>1.50X2.8)<br>m<br>WC- |                                                              |

*Guidelines for submission drawings for Online Building Plan Approval* 

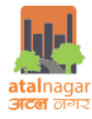

|     |                                                     |                                                                                                    |                      |      | Water<br>Closet<br>,WB-<br>Wash<br>Basin |                                                                                                    |
|-----|-----------------------------------------------------|----------------------------------------------------------------------------------------------------|----------------------|------|------------------------------------------|----------------------------------------------------------------------------------------------------|
| 30  | NRDA_BU_ <i>BUILDING</i><br><i>NAME</i> _VENTILATOR | NRDA_BU_VENTILATOR<br>Polygon is used to<br>determine the width of<br>the ventilator<br>automatically and the<br>height of the ventilator is<br>to be filled as MText as in<br>example given | Polyline<br>(Closed) | Plan | Example -<br>V1(0.6)m                    | superior and the superior superior supe |
| 31  | NRDA_BU_ <i>BUILDING</i><br><i>NAME</i> _WINDOW     | NRDA_BU_WINDOW<br>Polygon is used to<br>determine the width of<br>the window automatically<br>and the height of the<br>ventilator is to be filled as<br>MText as in example<br>given         | Polyline<br>(Closed) | Plan | Example<br>-<br>W9(1.2)m                 | Sunshade                                                                                                    |
| 32A | NRDA_BASEMENT_PA<br>RKING_SLOT                      | NRDA_BASEMENT_PARKI<br>NG_SLOT Polygon is used<br>to determine the total no.<br>of parking                                                                                                   | Polyline<br>(Closed) | Plan |                                          |                                                                                                    |
| 32B | NRDA_BASEMENT_PA<br>RKING_DRIVEWAY                  | NRDA_BASEMENT_PARKI<br>NG_DRIVEWAY Polygon is<br>used to determine the<br>area of Driveway for<br>vehicle Movement.                                                                          | Polyline<br>(Closed) | Plan |                                          | C22MWDE<br>R20MDE<br>27 WWDE<br>27 WWDE<br>8<br>8<br>8<br>8<br>8                                                                                                    |
| 32C | NRDA_BASEMENT_PA<br>RKING                           | NRDA_BASEMENT_PARKI<br>NG Polygon is used to<br>determine the Total area<br>of Driveway, total area of<br>Parking Slot and other<br>infrastructure space in<br>the parking area              | Polyline<br>(Closed) | Plan |                                          |                                                                                                    |
| 33A | NRDA_PARKING                                        | NRDA_PARKING Polygon<br>is used to determine the<br>Total area of Driveway,<br>total area of Parking Slot<br>and other infrastructure<br>space in the parking area                           | Polyline<br>(Closed) | Plan |                                          |                                                                                                    |
| 33B | NRDA_PARKING_SLOT                                   | NRDA_PARKING_SLOT<br>Polygon is used to<br>determine the total no. of<br>parking                                                                                                    | Polyline<br>(Closed) | Plan |                                          |                                                                                                    |

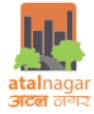

| 33C | NRDA_PARKING_DRIV<br>EWAY                                                                                 | NRDA_PARKING_DRIVEW<br>AY Polygon is used to<br>determine the area of<br>Driveway for vehicle<br>Movement.                                                             | Polyline<br>(Closed)  | Plan      |                                                                                                    |                                                                                                    |
|-----|----------------------------------------------------------------------------------------------------|----------------------------------------------------------------------------------------------------|-----------------------|-----------|----------------------------------------------------------------------------------------------------|----------------------------------------------------------------------------------------------------|
| 34  | NRDA_BU_ <i>BUILDING</i><br><i>NAME</i> _RAMP                                                             | NRDA_BU_RAMP Polygon<br>is used to determine the<br>width and length of the<br>ramp provided in the<br>building                                                        | Polyline<br>(Closed)  | Plan      |                                                                                                    | AND<br>NOTRINCE<br>LOBY<br>UPUT UP<br>UPUT UPUT UPUT UPUT UTUE<br>UPUT UPUT UPUT UTUE<br>UPUT UPUT UPUT UPUT UTUE<br>UPUT UPUT UPUT UTUE<br>UPUT UPUT UPUT UPUT UPUT UPUT UPUT UPUT |
| 35  | NRDA_ABUTTING_RO<br>AD                                                                                    | NRDA_ABUTTING_ROAD<br>Polygon is used to<br>determine the width of<br>the road connecting to<br>the plot                                                               | Polyline<br>(Closed)  | Site plan | Example<br>– 30 M<br>WIDE<br>ROAD                                                                                                    |                                                                                                    |
| 36  | NRDA_AMENITIES<br>(rain water harvesting<br>, ESS, garage, suction<br>tank, pump room,<br>sanitary block) | NRDA_AMENITIES<br>Polygon is used to<br>determine the types of<br>amenities on site. The<br>amenities have to labeled<br>accordingly in MText                          | Polyline<br>(Closed)  | Site plan | Example<br>– ESS<br>( Electric<br>substatio<br>n)                                                                                     |                                                                                                    |
| 37A | NRDA_BUILDING_FOO<br>TPRINT                                                                               | NRDA_BUILDING_FOOTP<br>RINT Polygon is used to<br>determine the No. of<br>Blocks and area per block<br>on site<br>Each Block Should have<br>its name in <b>MTEXT</b> . | Poly line<br>(Closed) | Site plan | Example<br>of<br>MTEXT-<br>ACADEMI<br>C BLOCK,<br>ADMISSI<br>ON<br>BLOCK,<br>SPORTS<br>ACADEM<br>Y,<br>INDUSTR<br>Y,<br>RESIDENC<br>E |                                                                                                    |
| 38  | NRDA_INTERNAL_ROA<br>D                                                                                    | NRDA_INTERNAL_ROAD<br>Polygon is used to<br>determine the total area<br>of internal roads all over<br>the site                                                         | Polyline<br>(Closed)  | Site plan |                                                                                                    | OPUE 2004 WE<br>30 MWDE ROAD                                                                                                    |

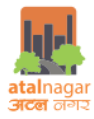

| 39   | NRDA_OPEN_SPACES                | NRDA_OPEN_SPACES<br>Polygon is used to<br>determine the total area<br>of open spaces on site<br>other than open parking<br>and amenities                                                                                                    | Polyline<br>(Closed)  | Site plan |                                | OVUJ DUM HB          |
|------|---------------------------------|----------------------------------------------------------------------------------------------------|-----------------------|-----------|--------------------------------|----------------------|
| 40   | NRDA_PATHWAYS                   | NRDA_PATHWAYS<br>Polygon is used to<br>determine the area of<br>pathways on site                                                                                                    | Poly line<br>(Closed) | Site plan |                                |                      |
| 41   | NRDA_PLOT                       | NRDA_PLOT Polygon Is<br>used to determine the<br>area of the plot                                                                                                    | Polyline<br>(Closed)  | Site plan |                                | 0003 200 M VIDE ROAD |
| 42   | NRDA_RECREATIONAL               | NRDA_RECREATIONAL<br>Polygon is used to<br>determine the area of<br>recreational area on site                                                                                                    | Polyline<br>(Closed)  | Site plan |                                |                      |
| 43 A | NRDA_SETBACKS                   | NRDA_SETBACKS Polygon<br>is used to determine the<br>width of the setbacks on<br>all side of plot<br>Mtext for Sides<br>Siteplan Setbacks<br>Front – FRONT<br>Rear – REAR<br>Side1 – SIDE-1<br>Side2 – SIDE-2<br>Floor 1<br>Front – FRONT_F1<br>Rear – REAR_F1<br>Side1 – SIDE-1_F1<br>Side2 – SIDE-2_F1<br>Floor 2<br>Front – FRONT_F2<br>Rear – REAR_F2<br>Side1 – SIDE-1_F2<br>Side2 – SIDE-2_F2 | Polyline<br>(Closed)  | Site plan | Example<br>– FRONT             | AN MIDE ROAD         |
| 43 B | NRDA_FRONT_SB;<br>NRDA_REAR_SB; | These Setback Lines are<br>used to determine the<br>width of the setbacks on                                                                                                    | Line                  | Site plan | Setback<br>Layer will<br>be in |                      |

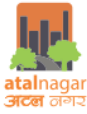

|            |                                                        |                                                                                                    |                                               |              | <i>c c</i>                                                                                 |                    |
|------------|--------------------------------------------------------|----------------------------------------------------------------------------------------------------|-----------------------------------------------|--------------|--------------------------------------------------------------------------------------------|--------------------|
|            | NRDA_S1_SB;                                            | all side of plot.<br>In case the setbacks width                                                                                                    |                                               |              | form of<br>Line                                                                            | REAR_SB REAR_SB    |
|            |                                                        | are large in the Big Plot                                                                                                    |                                               |              | senarate                                                                                   | lan,               |
|            | NRDA_32_36                                             | In case the Setback                                                                                                    |                                               |              | MTEYT                                                                                      |                    |
|            |                                                        | Polyline are in Irregular                                                                                                    |                                               |              | should be                                                                                  | NOUSTRY            |
|            |                                                        | shape/not in Rectangular                                                                                                    |                                               |              | there for                                                                                  | SDE-2_S8           |
|            |                                                        | shape/Triangular shape or                                                                                                    |                                               |              | each                                                                                       | FRONT_SB           |
|            |                                                        | more than 4 angles                                                                                                    |                                               |              | Setback                                                                                    | SUE-4_90           |
|            |                                                        |                                                                                                    |                                               |              | line                                                                                       |                    |
|            |                                                        |                                                                                                    |                                               |              | respectiv                                                                                  |                    |
|            |                                                        | Front setback –<br>NRDA_FRONT_SB;                                                                                                    |                                               |              | ely                                                                                        |                    |
|            |                                                        |                                                                                                    |                                               |              | Front                                                                                      |                    |
|            |                                                        | Rear setback –                                                                                                    |                                               |              | setback –                                                                                  |                    |
|            |                                                        | NRDA_REAR_SB;                                                                                                    |                                               |              | FRONT_S                                                                                    |                    |
|            |                                                        | Cide 4 settle st                                                                                                    |                                               |              | B; Rear                                                                                    |                    |
|            |                                                        |                                                                                                    |                                               |              | SETDACK -                                                                                  |                    |
|            |                                                        | NNDA_31_30,                                                                                                    |                                               |              | Side1                                                                                      |                    |
|            |                                                        | Side2 setback-                                                                                                    |                                               |              | setback-                                                                                   |                    |
|            |                                                        | NRDA S2 SB                                                                                                    |                                               |              | NRDA S1                                                                                    |                    |
|            |                                                        |                                                                                                    |                                               |              | _SB;                                                                                       |                    |
|            |                                                        |                                                                                                    |                                               |              | Side2                                                                                      |                    |
|            |                                                        | MTEXT is Compulsory in                                                                                                    |                                               |              | setback-                                                                                   |                    |
|            |                                                        | this Layer                                                                                                    |                                               |              | NRDA_S2                                                                                    |                    |
|            |                                                        |                                                                                                    |                                               |              | _SR                                                                                        |                    |
|            |                                                        |                                                                                                    |                                               |              |                                                                                            |                    |
| 43 C       | NRDA_BASEMENT_SE                                       | NRDA_BASEMENT_SETBA                                                                                                    | Polyline                                      | Basemen      | Example                                                                                    |                    |
| 43 C       | NRDA_BASEMENT_SE<br>TBACKS                             | NRDA_BASEMENT_SETBA<br>CKS Polygon is used to                                                                                                    | Polyline<br>(Closed)                          | Basemen<br>t | Example<br>– FRONT                                                                         |                    |
| 43 C       | NRDA_BASEMENT_SE<br>TBACKS                             | NRDA_BASEMENT_SETBA<br>CKS Polygon is used to<br>determine the width of                                                                                                    | Polyline<br>(Closed)                          | Basemen<br>t | Example<br>– FRONT                                                                         |                    |
| 43 C       | NRDA_BASEMENT_SE<br>TBACKS                             | NRDA_BASEMENT_SETBA<br>CKS Polygon is used to<br>determine the width of<br>the setbacks on all side of<br>plot                                                                                                    | Polyline<br>(Closed)                          | Basemen<br>t | Example<br>– FRONT                                                                         |                    |
| 43 C       | NRDA_BASEMENT_SE<br>TBACKS                             | NRDA_BASEMENT_SETBA<br>CKS Polygon is used to<br>determine the width of<br>the setbacks on all side of<br>plot<br>Mtext for Sides                                                                                                    | Polyline<br>(Closed)                          | Basemen<br>t | Example<br>– FRONT                                                                         |                    |
| 43 C       | NRDA_BASEMENT_SE<br>TBACKS                             | NRDA_BASEMENT_SETBA<br>CKS Polygon is used to<br>determine the width of<br>the setbacks on all side of<br>plot<br><b>Mtext for Sides</b><br>Siteplan Setbacks                                                                                                    | Polyline<br>(Closed)                          | Basemen<br>t | Example<br>– FRONT                                                                         |                    |
| 43 C       | NRDA_BASEMENT_SE<br>TBACKS                             | NRDA_BASEMENT_SETBA<br>CKS Polygon is used to<br>determine the width of<br>the setbacks on all side of<br>plot<br><b>Mtext for Sides</b><br>Siteplan Setbacks<br>Front – <b>FRONT</b>                                                                                                    | Polyline<br>(Closed)                          | Basemen<br>t | Example<br>– FRONT                                                                         | E E E E            |
| 43 C       | NRDA_BASEMENT_SE<br>TBACKS                             | NRDA_BASEMENT_SETBA         CKS Polygon is used to         determine the width of         the setbacks on all side of         plot         Mtext for Sides         Siteplan Setbacks         Front – FRONT         Rear – REAR                                                                                                    | Polyline<br>(Closed)                          | Basemen<br>t | Example<br>– FRONT                                                                         | TRAVNEE FOLDO      |
| 43 C       | NRDA_BASEMENT_SE<br>TBACKS                             | NRDA_BASEMENT_SETBA<br>CKS Polygon is used to<br>determine the width of<br>the setbacks on all side of<br>plot<br><b>Mtext for Sides</b><br>Siteplan Setbacks<br>Front – <b>FRONT</b><br>Rear – <b>REAR</b><br>Side1 – <b>SIDE-1</b>                                                                                                    | Polyline<br>(Closed)                          | Basemen<br>t | Example<br>– FRONT                                                                         | IR MANGE EXAMIN    |
| 43 C       | NRDA_BASEMENT_SE<br>TBACKS                             | NRDA_BASEMENT_SETBA<br>CKS Polygon is used to<br>determine the width of<br>the setbacks on all side of<br>plot<br><b>Mtext for Sides</b><br>Siteplan Setbacks<br>Front – <b>FRONT</b><br>Rear – <b>REAR</b><br>Side1 – <b>SIDE-1</b><br>Side2 – <b>SIDE-2</b>                                                                                                    | Polyline<br>(Closed)                          | Basemen<br>t | Example<br>– FRONT                                                                         | UNDERSAD           |
| 43 C       | NRDA_BASEMENT_SE<br>TBACKS                             | NRDA_BASEMENT_SETBA<br>CKS Polygon is used to<br>determine the width of<br>the setbacks on all side of<br>plot<br><b>Mtext for Sides</b><br>Siteplan Setbacks<br>Front – <b>FRONT</b><br>Rear – <b>REAR</b><br>Side1 – <b>SIDE-1</b><br>Side2 – <b>SIDE-2</b><br>Floor 1                                                                                                    | Polyline<br>(Closed)                          | Basemen<br>t | Example<br>– FRONT                                                                         | OUT AN WICE ROAD   |
| 43 C       | NRDA_BASEMENT_SE<br>TBACKS                             | NRDA_BASEMENT_SETBA         CKS Polygon is used to         determine the width of         the setbacks on all side of         plot         Mtext for Sides         Siteplan Setbacks         Front – FRONT         Rear – REAR         Side1 – SIDE-1         Side2 – SIDE-2         Floor 1         Front – FRONT_F1                                                                                                    | Polyline<br>(Closed)                          | Basemen<br>t | Example<br>– FRONT                                                                         | NIM WIDE ROAD      |
| 43 C       | NRDA_BASEMENT_SE<br>TBACKS                             | NRDA_BASEMENT_SETBA<br>CKS Polygon is used to<br>determine the width of<br>the setbacks on all side of<br>plot<br><b>Mtext for Sides</b><br>Siteplan Setbacks<br>Front – <b>FRONT</b><br>Rear – <b>REAR</b><br>Side1 – <b>SIDE-1</b><br>Side2 – <b>SIDE-1</b><br>Side2 – <b>SIDE-2</b><br>Floor 1<br>Front – <b>FRONT_F1</b><br>Rear – <b>REAR_F1</b>                                                                                                    | Polyline<br>(Closed)                          | Basemen<br>t | Example<br>– FRONT                                                                         | NIM WEE ROAD       |
| 43 C       | NRDA_BASEMENT_SE<br>TBACKS                             | NRDA_BASEMENT_SETBA<br>CKS Polygon is used to<br>determine the width of<br>the setbacks on all side of<br>plot<br><b>Mtext for Sides</b><br>Siteplan Setbacks<br>Front – <b>FRONT</b><br>Rear – <b>REAR</b><br>Side1 – <b>SIDE-1</b><br>Side2 – <b>SIDE-2</b><br>Floor 1<br>Front – <b>FRONT_F1</b><br>Rear – <b>REAR_F1</b><br>Side1 – <b>SIDE-1_F1</b><br>Side1 – <b>SIDE-1_F1</b>                                                                                                    | Polyline<br>(Closed)                          | Basemen<br>t | Example<br>– FRONT                                                                         | 000 2000 HILE ROAD |
| 43 C       | NRDA_BASEMENT_SE<br>TBACKS                             | NRDA_BASEMENT_SETBA         CKS       Polygon is used to         determine the width of         the setbacks on all side of         plot         Mtext for Sides         Siteplan Setbacks         Front – FRONT         Rear – REAR         Side1 – SIDE-1         Side2 – SIDE-2         Floor 1         Front – FRONT_F1         Rear – REAR_F1         Side1 – SIDE-1_F1         Side2 – SIDE-2_F1                                                                                                    | Polyline<br>(Closed)                          | Basemen<br>t | Example<br>– FRONT                                                                         | JON MICE ROAD      |
| 43 C       | NRDA_BASEMENT_SE<br>TBACKS                             | NRDA_BASEMENT_SETBA         CKS Polygon is used to         determine the width of         the setbacks on all side of         plot         Mtext for Sides         Siteplan Setbacks         Front – FRONT         Rear – REAR         Side1 – SIDE-1         Side2 – SIDE-2         Floor 1         Front – FRONT_F1         Rear – REAR_F1         Side1 – SIDE-1_F1         Side2 – SIDE-2_F1                                                                                                    | Polyline<br>(Closed)                          | Basemen<br>t | Example<br>– FRONT                                                                         | JUNKE ROAD         |
| 43 C       | NRDA_BASEMENT_SE<br>TBACKS                             | NRDA_BASEMENT_SETBA         CKS Polygon is used to         determine the width of         the setbacks on all side of         plot         Mtext for Sides         Siteplan Setbacks         Front – FRONT         Rear – REAR         Side1 – SIDE-1         Side2 – SIDE-2         Floor 1         Front – FRONT_F1         Rear – REAR_F1         Side1 – SIDE-1_F1         Side2 – SIDE-2_F1                                                                                                    | Polyline<br>(Closed)<br>Poly line<br>(Closed) | Basemen<br>t | Example<br>– FRONT<br>Example-<br>Raw                                                      |                    |
| 43 C       | NRDA_BASEMENT_SE<br>TBACKS                             | NRDA_BASEMENT_SETBA         CKS Polygon is used to         determine the width of         the setbacks on all side of         plot         Mtext for Sides         Siteplan Setbacks         Front – FRONT         Rear – REAR         Side1 – SIDE-1         Side2 – SIDE-2         Floor 1         Front – FRONT_F1         Rear – REAR_F1         Side1 – SIDE-1_F1         Side2 – SIDE-2_F1         NRDA_INDUSTRIAL_UNIT         Polygon is used to         calculate the area and                                                 | Polyline<br>(Closed)<br>Poly line<br>(Closed) | Basemen<br>t | Example<br>– FRONT<br>Example-<br>Raw<br>Material                                          |                    |
| 43 C<br>44 | NRDA_BASEMENT_SE<br>TBACKS                             | NRDA_BASEMENT_SETBA         CKS Polygon is used to         determine the width of         the setbacks on all side of         plot         Mtext for Sides         Siteplan Setbacks         Front – FRONT         Rear – REAR         Side1 – SIDE-1         Side2 – SIDE-2         Floor 1         Front – FRONT_F1         Rear – REAR_F1         Side1 – SIDE-1_F1         Side2 – SIDE-2_F1         NRDA_INDUSTRIAL_UNIT         Polygon is used to         calculate the area and         dimension of an industrial              | Polyline<br>(Closed)<br>Poly line<br>(Closed) | Basemen<br>t | Example<br>– FRONT<br>Example-<br>Raw<br>Material<br>(LxBxH)<br>(3.45                      |                    |
| 43 C       | NRDA_BASEMENT_SE<br>TBACKS<br>NRDA_INDUSTRIAL_U<br>NIT | NRDA_BASEMENT_SETBA         CKS Polygon is used to         determine the width of         the setbacks on all side of         plot         Mtext for Sides         Siteplan Setbacks         Front – FRONT         Rear – REAR         Side1 – SIDE-1         Side2 – SIDE-2         Floor 1         Front – FRONT_F1         Rear – REAR_F1         Side1 – SIDE-1_F1         Side2 – SIDE-2_F1         NRDA_INDUSTRIAL_UNIT         Polygon is used to         calculate the area and         dimension of an industrial         unit | Polyline<br>(Closed)<br>Poly line<br>(Closed) | Basemen<br>t | Example<br>– FRONT<br>Example-<br>Raw<br>Material<br>(LxBxH)<br>(3.45 X<br>4.16            |                    |
| 43 C<br>44 | NRDA_BASEMENT_SE<br>TBACKS                             | NRDA_BASEMENT_SETBA         CKS Polygon is used to         determine the width of         the setbacks on all side of         plot         Mtext for Sides         Siteplan Setbacks         Front – FRONT         Rear – REAR         Side1 – SIDE-1         Side2 – SIDE-2         Floor 1         Front – FRONT_F1         Rear – REAR_F1         Side1 – SIDE-1_F1         Side2 – SIDE-2_F1         NRDA_INDUSTRIAL_UNIT         Polygon is used to         calculate the area and         dimension of an industrial         unit | Polyline<br>(Closed)<br>Poly line<br>(Closed) | Basemen<br>t | Example<br>– FRONT<br>Example-<br>Raw<br>Material<br>(LxBxH)<br>(3.45 X<br>4.16<br>X3.00)m |                    |

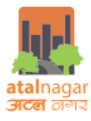

| 45 | NRDA_COMMERCIAL_<br>UNIT                            | NRDA_COMMERCIAL_UNI<br>T Polygon is used to<br>calculate the area and<br>dimension of an<br>commercial unit                                                                                              | Poly line<br>(Closed)                                                                                                    | Plan      | Example-<br>Office<br>(LxBxH)<br>(3.45 X<br>4.16<br>X3.00)m                                                                                                    |                                                                                                    |
|----|-----------------------------------------------------|----------------------------------------------------------------------------------------------------|----------------------------------------------------------------------------------------------------|-----------|----------------------------------------------------------------------------------------------------|----------------------------------------------------------------------------------------------------|
| 46 | NRDA_INTERNAL_OPE<br>N_SPACE                        | NRDA_INTERNAL_OPEN_<br>SPACE is used to calculate<br>the area of the open to<br>sky areas inside a building<br>like courtyard, atrium or<br>planters<br>This is not to drawn in the<br>NRDA_CUTOUT layer | Poly line<br>(Closed)                                                                                                    | Plan      |                                                                                                    |                                                                                                    |
| 47 | NRDA_BOUNDARY_W<br>ALL                              | NRDA_BOUNDARY_WALL<br>is used to calculate the<br>area of boundary wall                                                                                                    | Polyline<br>(Closed)<br>MTEXT<br>should be<br>there for<br>each part of<br>boundary<br>wall.<br>e.g. – BDW1,<br>BDW2,<br>BDW3,<br>BDW4 etc<br>Boundary<br>wall should<br>be<br>Rectanguala<br>r Polyline.<br>e | Plan      | Example-<br>Boundary<br>wall<br>width<br>should be<br>20 cm<br>If<br>boundary<br>wall are<br>in 4 parts<br>then the<br>MTEXT<br>should be<br>as BDW1,<br>BDW2,<br>BDW3,<br>BDW4 |                                                                                                    |
| 48 | NRDA_BU <i>_BUILDING</i><br><i>NAME</i> _LIFT_LOBBY | NRDA_BU_LIFT_LOBBY is<br>used to calculate the<br>dimensions of the lift<br>lobby                                                                                                    | Poly line<br>(Closed)                                                                                                    | Plan      |                                                                                                    | Dirt Hic<br>Dirt Hic<br>Dir |
| 49 | NRDA_BU_ <i>BUILDING</i><br>NAME_FIRE_DOOR          | NRDA_BU_FIRE_DOOR is<br>used to find the presence<br>of fire door in the building<br>adhering to fire safety<br>norms                                                                                    | Poly line<br>(Closed)                                                                                                    | Plan      | Example-<br>FD(2.1)m                                                                                                    | ED FHC<br>STAIR<br>3.93 × 6.9<br>DN UP                                                                                                    |
| 50 | NRDA_BUILDING<br>NAME_BUILDING_USE                  | NRDA_BUILDING_USE is<br>used to find the types of<br>building use on site                                                                                                    | MText                                                                                                    | Site Plan | Example-                                                                                                    |                                                                                                    |

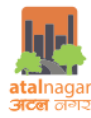

| 51 | NRDA_RWH                | NRDA_RWH is used to<br>determine if the Rain<br>Water Harvesting facility<br>is provided on the site                                                                                                    | JPEG format | Submissi<br>on<br>Drawing |                            |
|----|-------------------------|----------------------------------------------------------------------------------------------------|-------------|---------------------------|----------------------------|
| 52 | NRDA_SEPTIC_TANK        | NRDA_SEPTIC_TANK is<br>used to determine if the<br>Septic Tank is provided on<br>the site or not.                                                                                                    | JPEG format | Submissi<br>on<br>Drawing | Autorectory<br>Septic TANK |
| 53 | NRDA_ARCHITECT_SIG<br>N | NRDA_ARCHITECT_SIGN<br>is necessary in<br>Submission drawing<br>format<br>Add Signature in form of<br>Image with separate<br>i) Open JPEG/PNG<br>Signature in Paint<br>ii) Copy Signature<br>iii) Paste Special<br>(PASTESPEC) in<br>AutoCAD<br>iv) Save the Dxf | JPEG format |                           | Signatume                  |
| 54 | NRDA_OWNER_SIGN         | NRDA_OWNER_SIGN is<br>necessary in Submission<br>drawing format<br>i) Open JPEG/PNG<br>Signature in Paint<br>ii) Copy Signature<br>iii) Paste Special<br>( <b>PASTESPEC</b> ) in<br>AutoCAD<br>iv) Save the Dxf                                                  | JPEG format |                           | H                          |